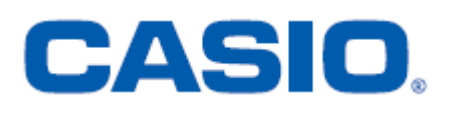

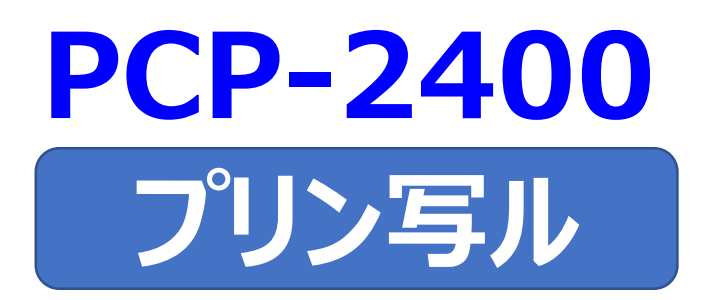

# <年賀状イラスト集> はがきの文面作成 簡易説明書

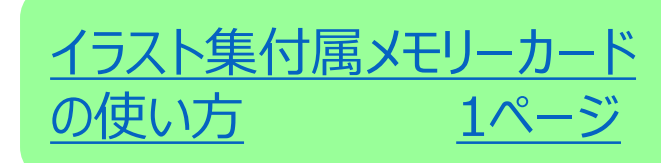

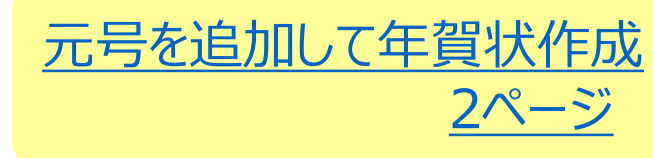

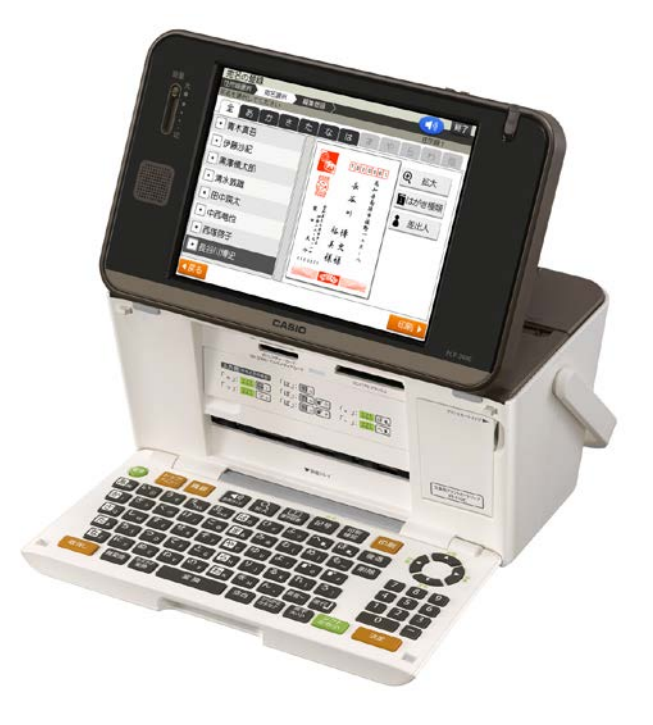

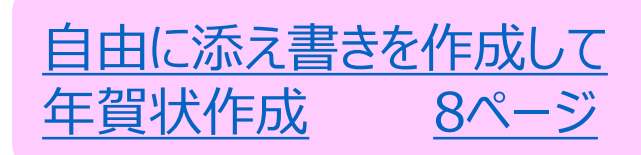

#### イラスト集付属メモリーカードの使い方

- 1. (電源)を押して、電源を入れます。
- 2. 画面にトップメニューが表示されたら、メモリーカードをSDカード用 (左下)挿入口に表面を上にして挿入してください。

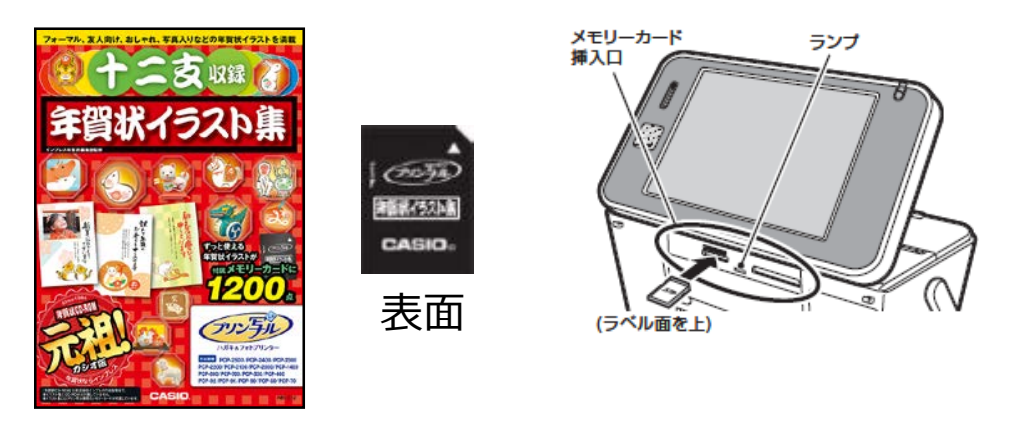

・メモリーカードが正しくセットされるとLEDが点灯します。

#### 元号を追加して年賀状作成

作業の流れ

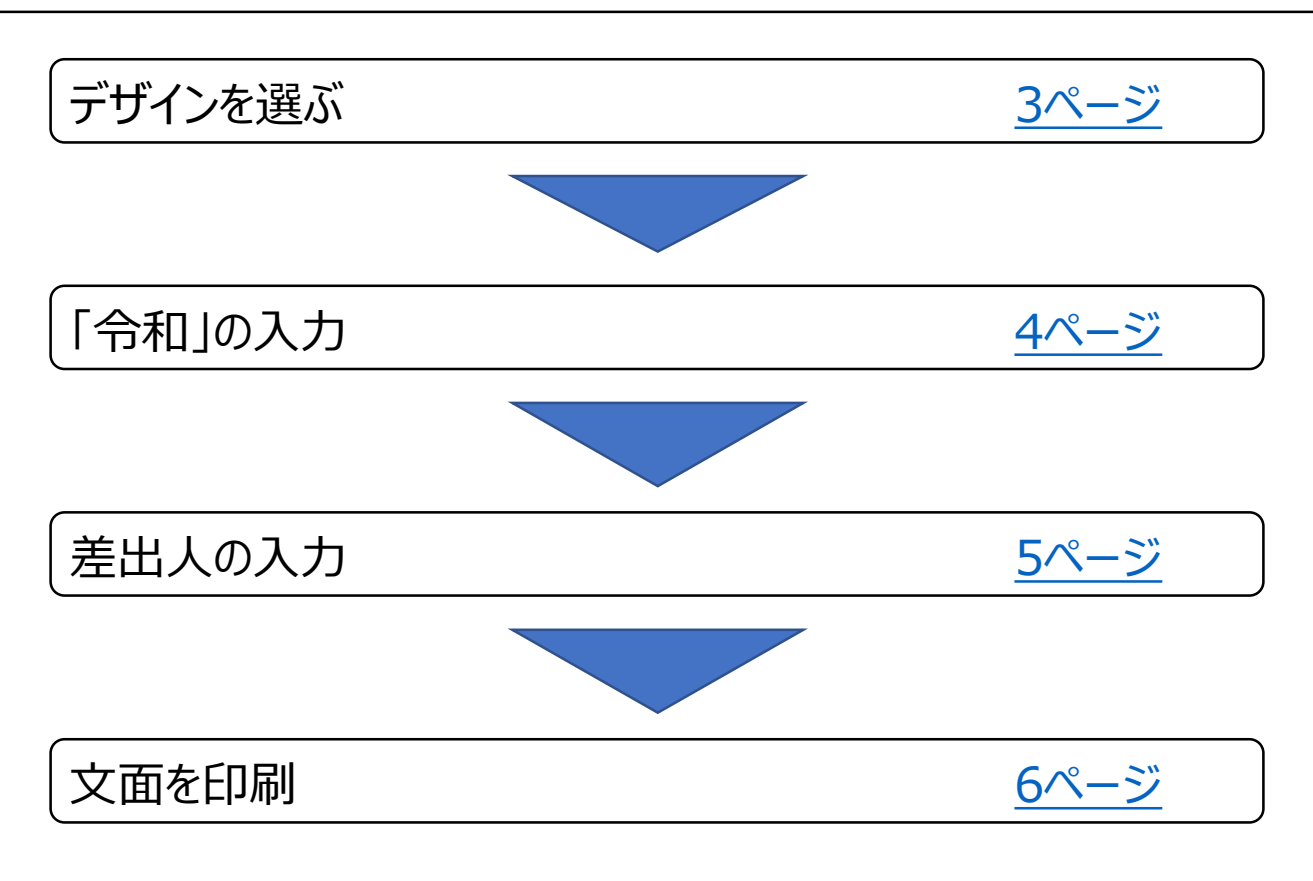

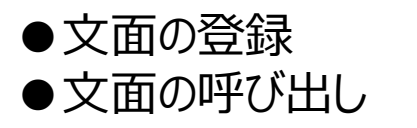

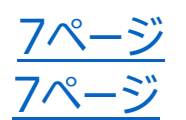

【印字例】

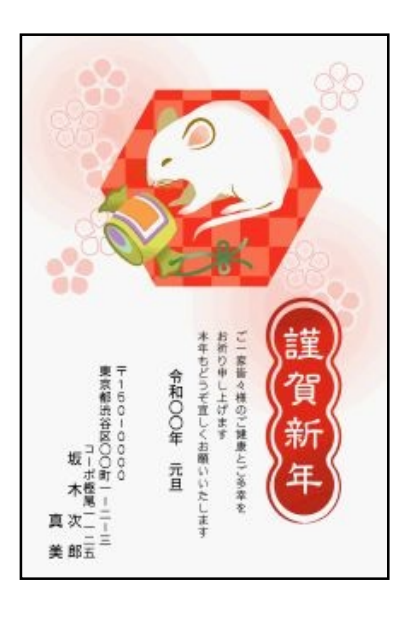

デザインを選ぶ

1. 「はがき文面」をタッチします。

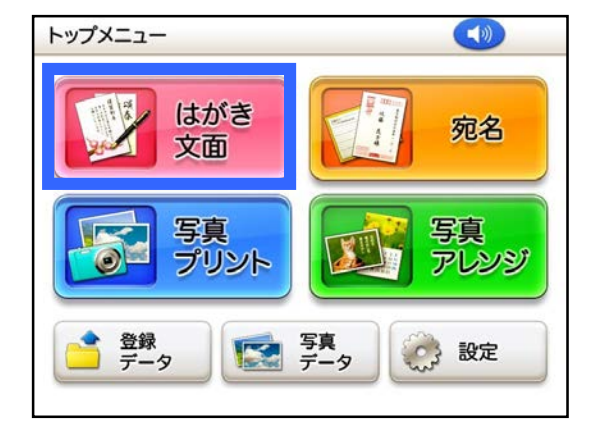

2.「イラスト集」をタッチします。

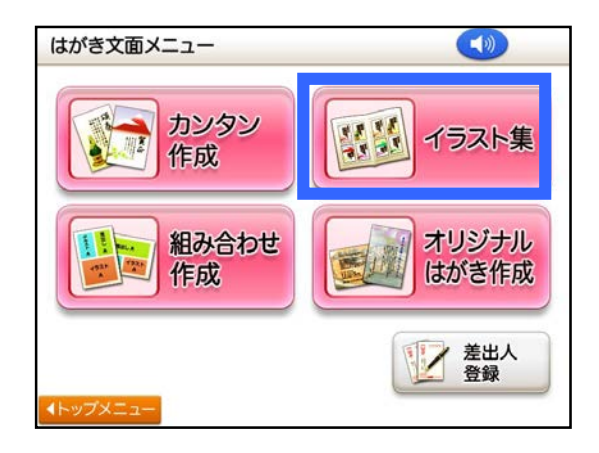

3. 「別売カードイラスト集」をタッチ します。

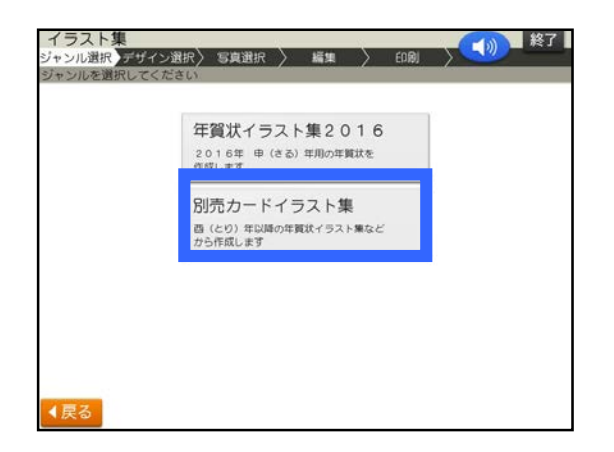

4. 「ねずみ・うし」をタッチします。

| とら・うさぎ  | たつ・へび |
|---------|-------|
| うま・ひつじ  | さる・とり |
| いぬ・いのしし | 写真入り  |

5. 使いたいデザインをタッチします。

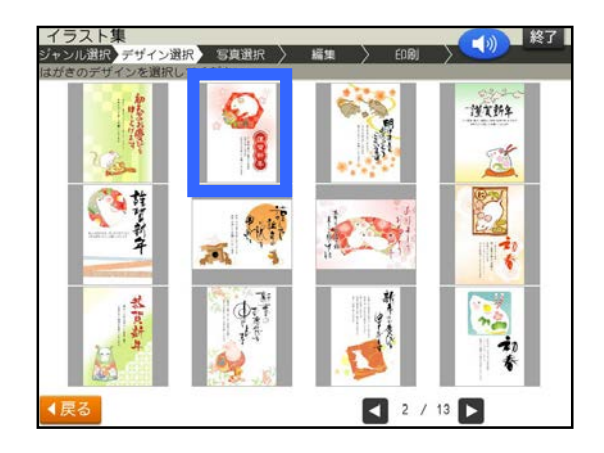

6. 完成画面が表示されます。

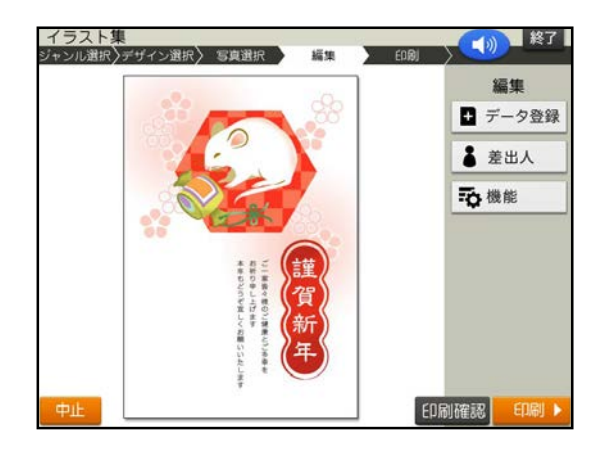

## 「令和」の入力

1. 「機能」をタッチします。

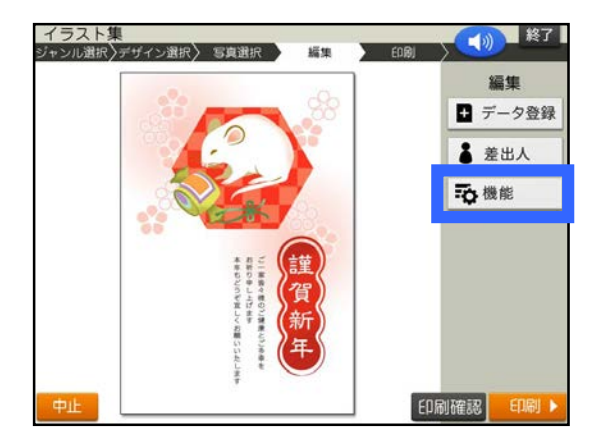

2.「コメントの追加」をタッチします。

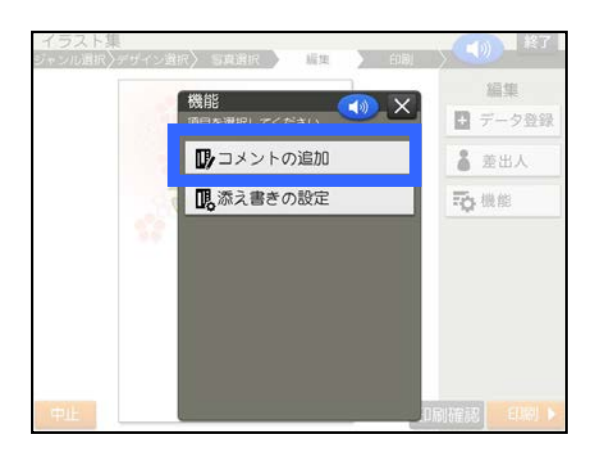

3. 文字サイズを変更します。「文 字サイズ」をタッチします。

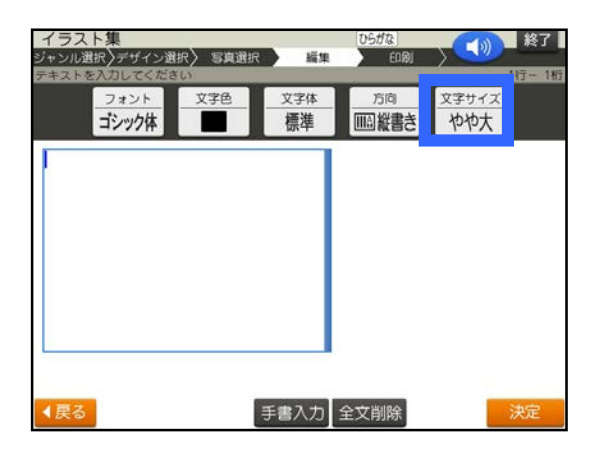

4. 「標準 18行×22文字」をタッチ します。

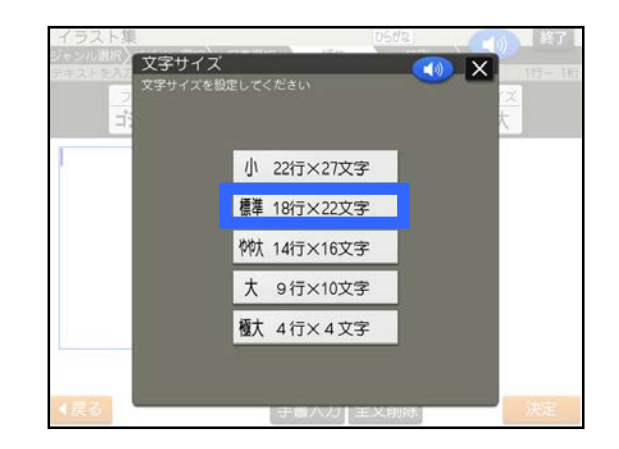

5. 「令和〇〇年 元旦」を入力し、 「決定」をタッチします。

※○は年を入れてください

| イラスト集<br>ジャンル選択<br>テキストを入力してくださ! | マン 写真選択 | <b>1</b>        | 05#a<br>60@j |                    | 終了<br>1行- 9桁 |
|----------------------------------|---------|-----------------|--------------|--------------------|--------------|
| フォント<br>ゴシック体                    | 文字色     | 文字体<br>標準       | 方向<br>Ⅲ 組織書き | <u>文字サイズ</u><br>標準 |              |
| 令和〇〇年 元旦                         |         |                 |              |                    |              |
|                                  |         |                 |              |                    |              |
|                                  |         |                 |              |                    |              |
|                                  |         |                 |              |                    |              |
| 482                              |         | <b>≭</b> #2 + ] |              |                    | the state    |

参考

「れいわ」と入力し <u>変換</u> を押しても 変換されないときは、「れい」、「わ」と 1文字ずつ変換してください。

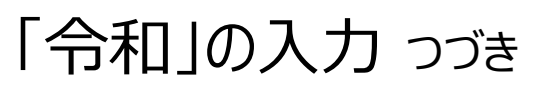

## 差出人の入力

6. 「はい」をタッチします。

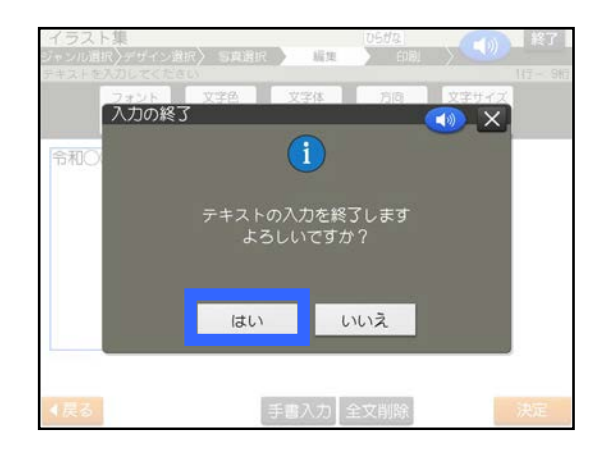

7. 青い枠を移動させたい位置ま で移動させます。位置が決まっ たら「決定」をタッチします。

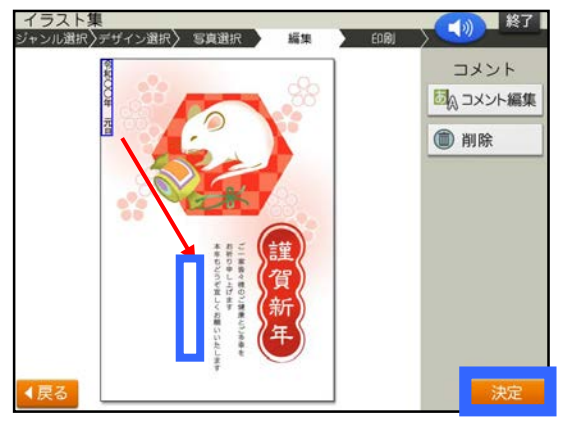

8. 完成画面が表示されます。

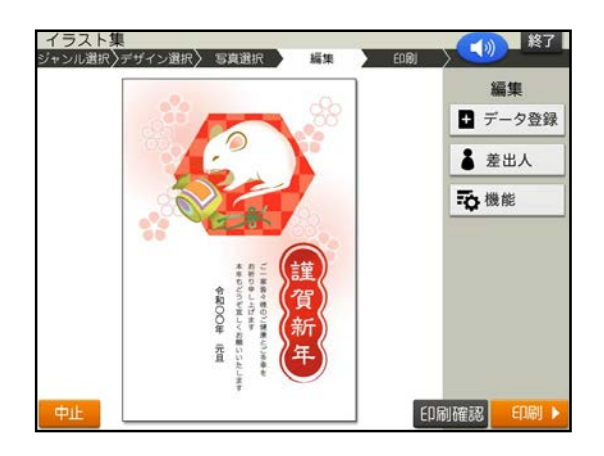

「差出人」をタッチします。
 ※差出人を文面に入れない方は
 「文面を印刷」に進んでください

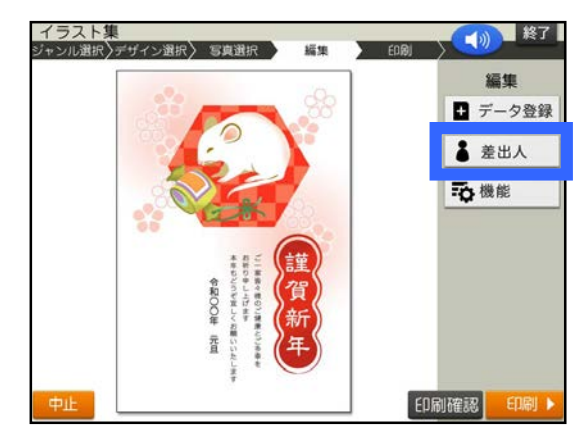

2. 差出人をタッチしてください。

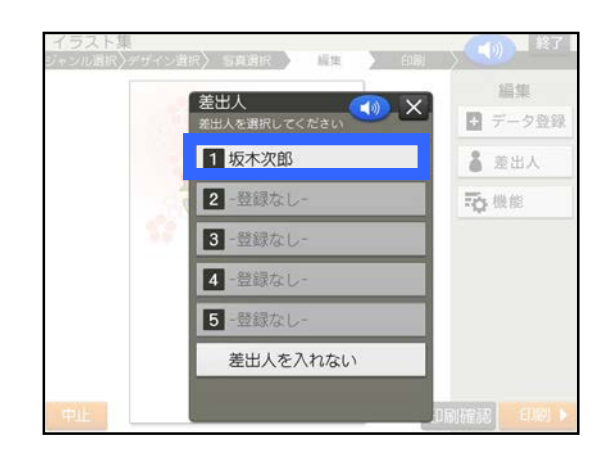

3. 差出人の「フォント」「文字色」 「方向」「文字サイズ」設定が完 了したら、「決定」をタッチします。

| あ        | あーゴシック体 | 丸ゴシック体 | 明朝体 |
|----------|---------|--------|-----|
| オント      | 毛筆流麗体   | 毛筆楷書体  |     |
| な子色      | 設定色 🔳 📕 | 他の     | é   |
| あり       | 縦書き     | 横書き    |     |
| 5.<br>5. | 大       | 標準     | 小   |

## 差出人の入力 つづき

 青い枠を移動させたい位置ま で移動させます。位置が決まっ たら「決定」をタッチします。

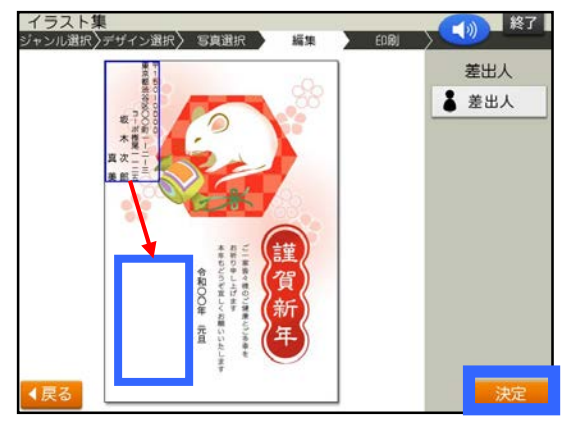

5. 完成画面が表示されます。

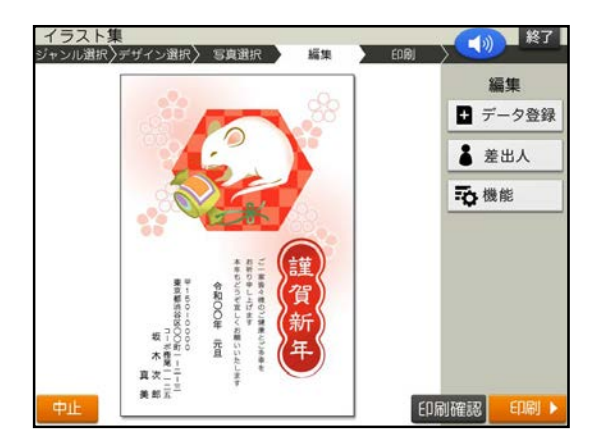

### 文面を印刷

1. 「印刷」をタッチします。

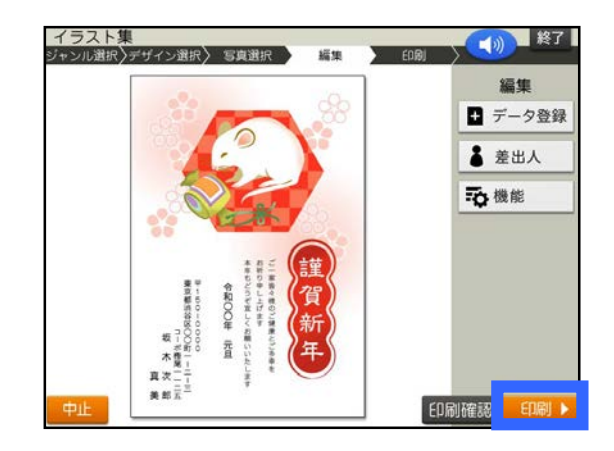

2. 「紙質」「印字タイプ」「印刷部数」 設定が完了したら、「次へ」をタッチ します。

| カンタン作<br>ジャンル選択 ><br>変更したい項目 | Fび<br>デザイン選択> 写真選択<br>をタッチしてください | 2 編集 608) | ¥7  |
|------------------------------|----------------------------------|-----------|-----|
| 紙質                           | フォト光沢紙                           | インクジェット紙  | 普通紙 |
| 印字タイプ                        | 高精細                              | 普通        | 高速  |
|                              |                                  |           |     |
|                              |                                  |           |     |
|                              |                                  |           |     |
|                              | ED刷部数                            | - 1 +     |     |
| ∢戻る                          |                                  |           | 次へ  |

3. 用紙をセットし、排紙トレイを引き 出してください。「印刷開始」をタッ チします。※はがきの印刷が始まります。

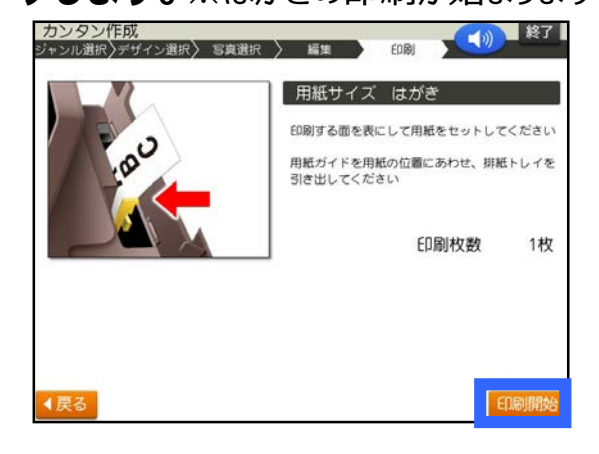

文面の登録

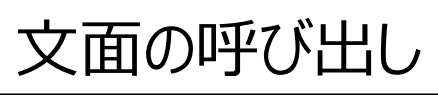

1. 「データ登録」をタッチします。

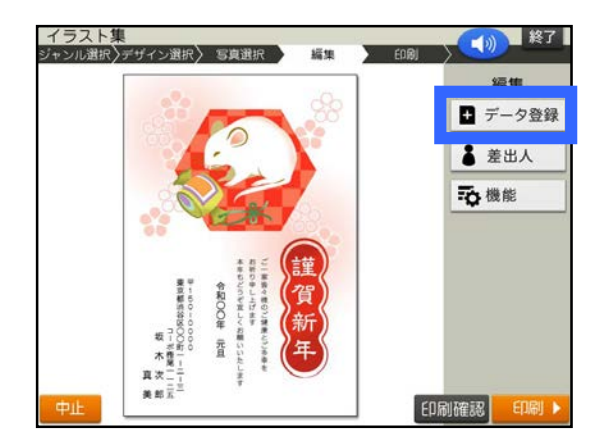

2.「本体メモリー」をタッチします。

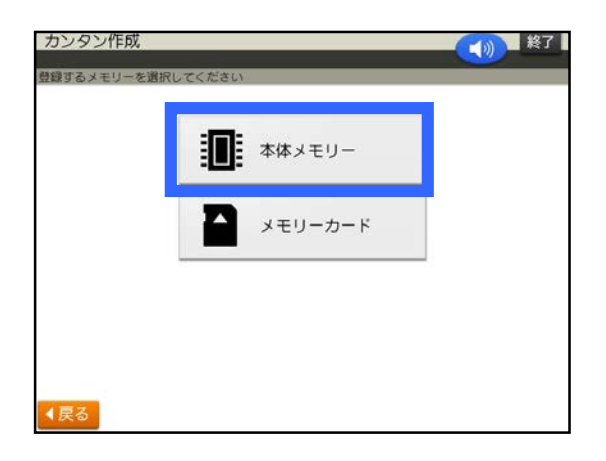

3.「①」をタッチします。

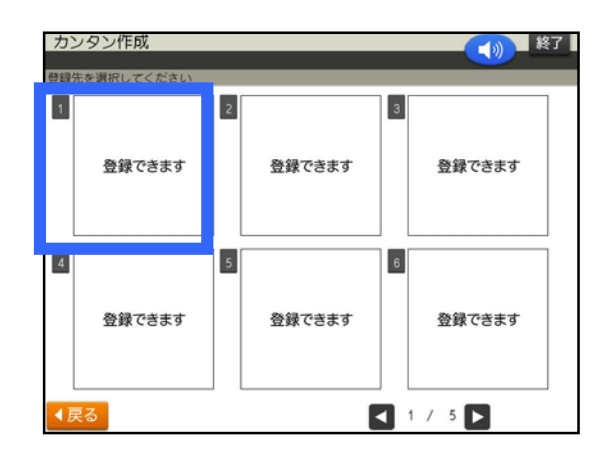

1. 「登録データ」をタッチします。

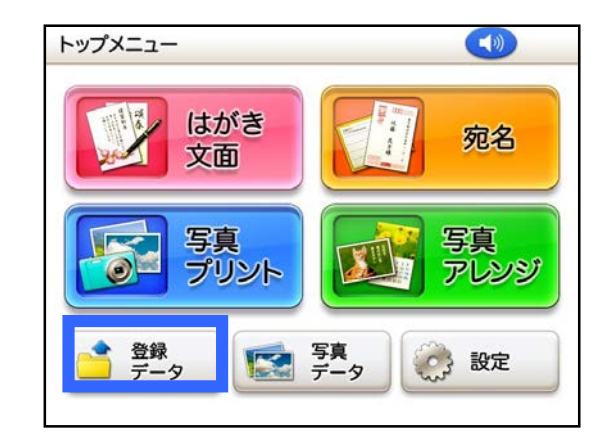

2.「本体メモリー」をタッチします。

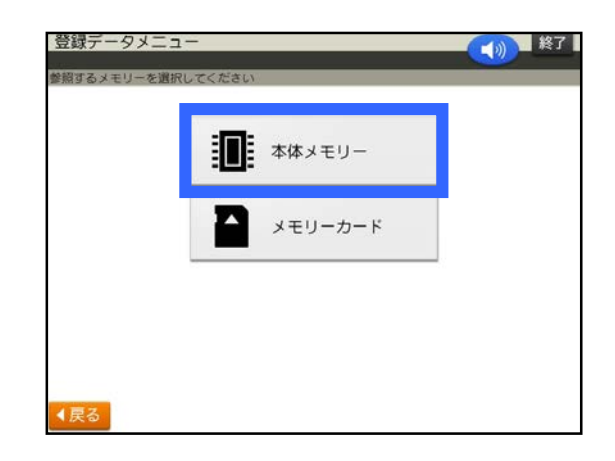

3. 「①」をタッチします。

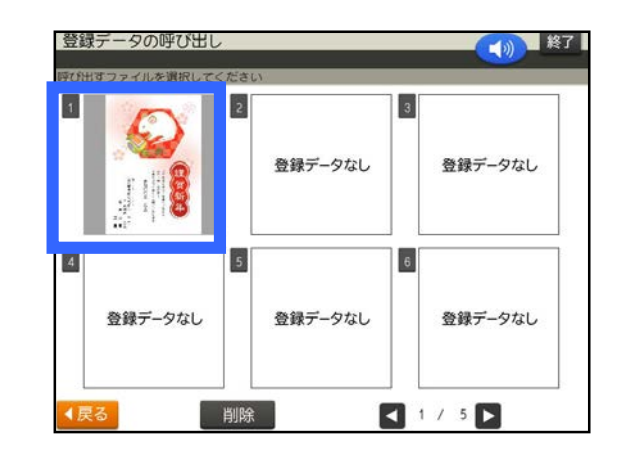

### 自由に添え書きを作成して年賀状作成

作業の流れ

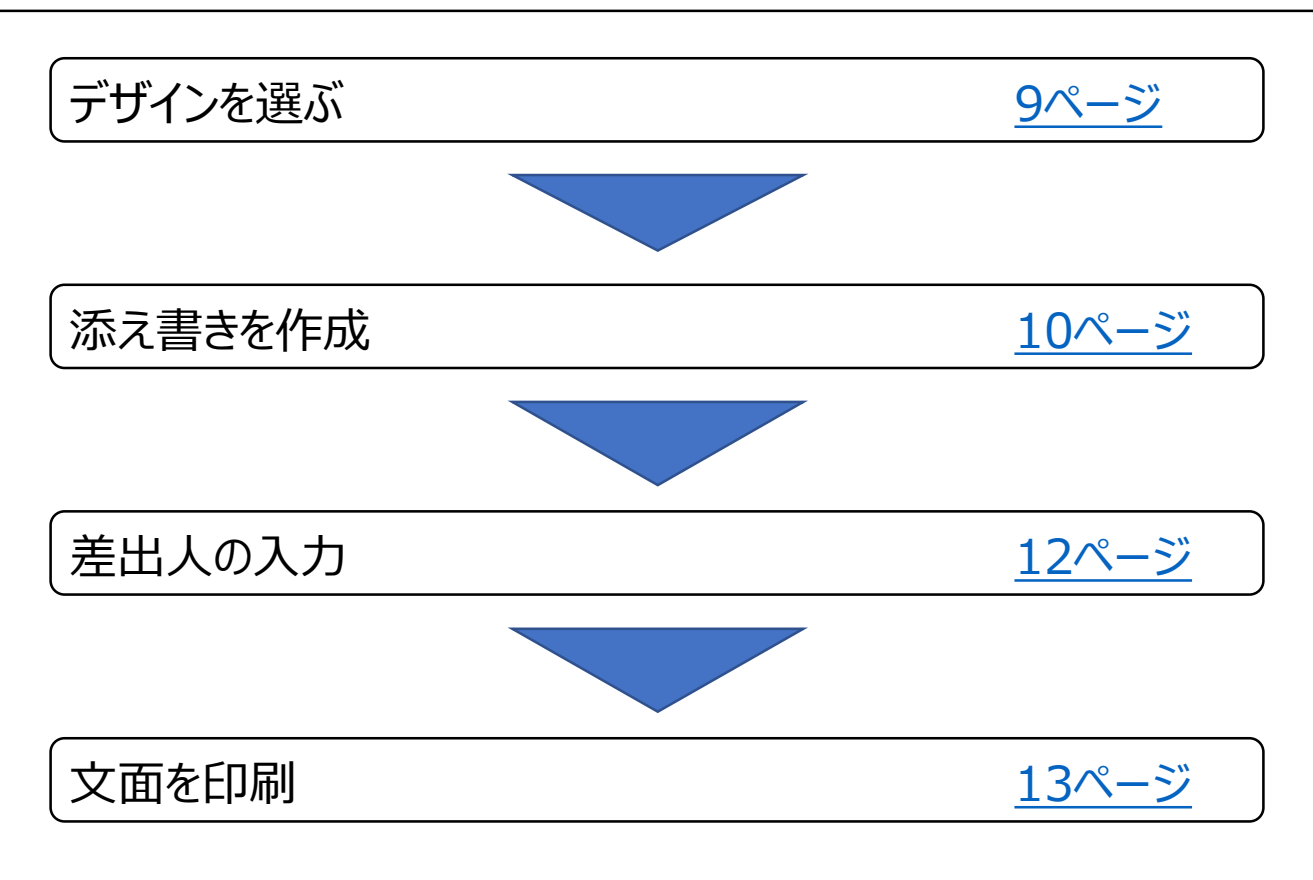

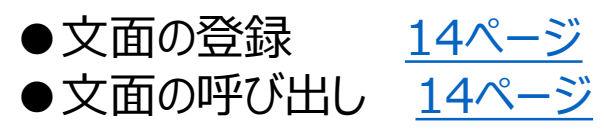

【印字例】

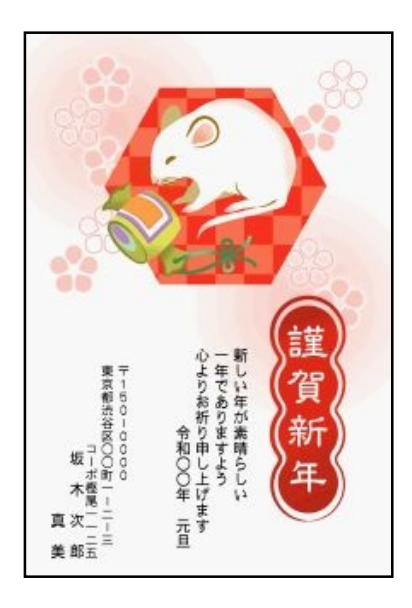

デザインを選ぶ

1. 「はがき文面」をタッチします。

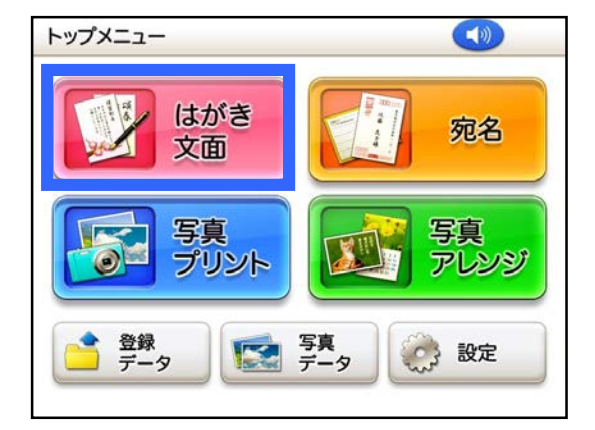

2.「イラスト集」をタッチします。

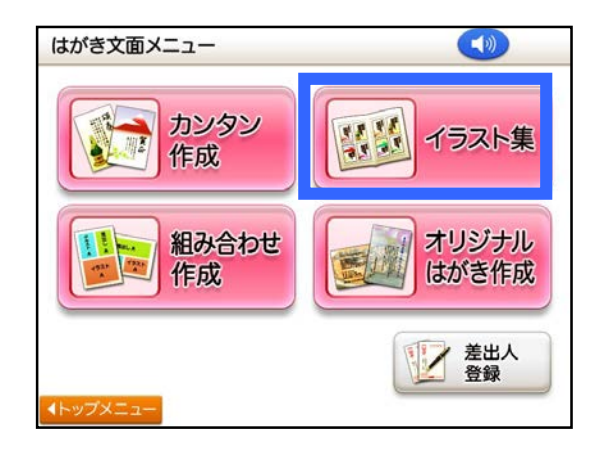

3.「別売カードイラスト集」をタッチ します。

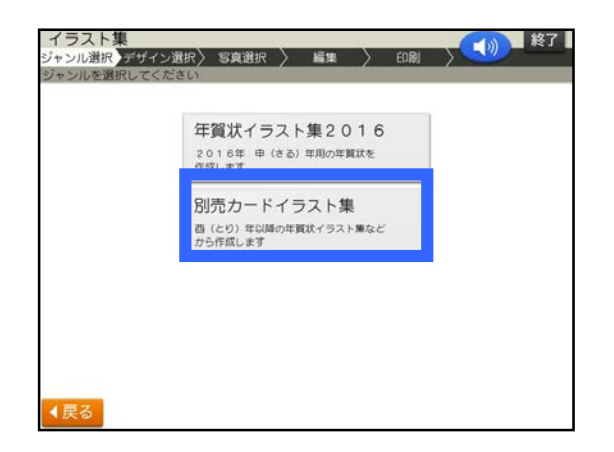

4. 「ねずみ・うし」をタッチします。

| とら・うさぎ  | たついへび |
|---------|-------|
| うま・ひつじ  | さる・とり |
| いぬ・いのしし | 写真入り  |

5. 使いたいデザインをタッチします。

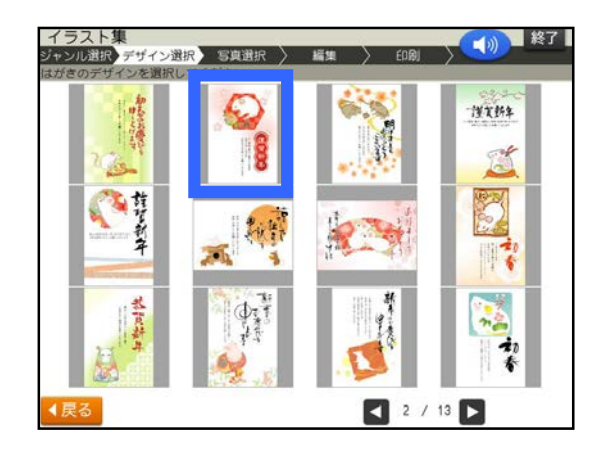

6. 完成画面が表示されます。 「機能」をタッチします。

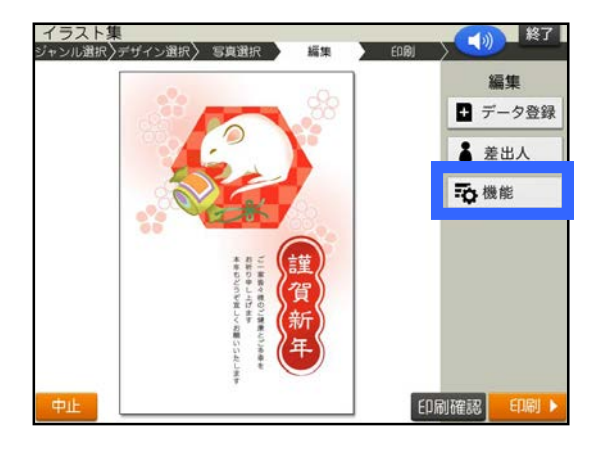

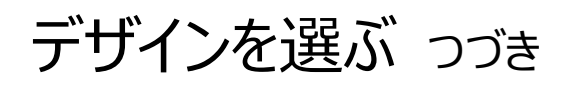

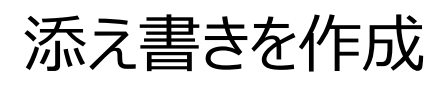

7. 「添え書きの設定」をタッチします

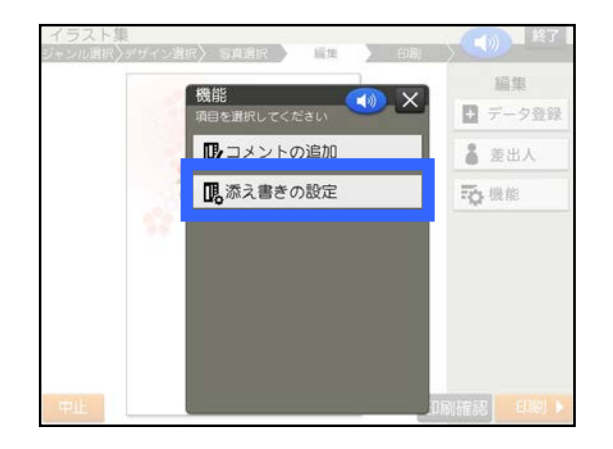

8.「添え書きなし」をタッチ後、 「決定」をタッチします。

| イラスト集<br>ジャンル選択<br>変更したい項目 | デザイン選択〉 写真選択<br>をタッチしてください | · 編集 - 60例 | <u> </u> |
|----------------------------|----------------------------|------------|----------|
| 調え書き                       | 添え書きあり                     | 添え書きなし     |          |
|                            |                            |            |          |
|                            |                            |            |          |
|                            |                            |            |          |
| ∢戻る                        |                            |            | 決定       |

9. 添え書きがないデザインの完成 画面が表示されます。

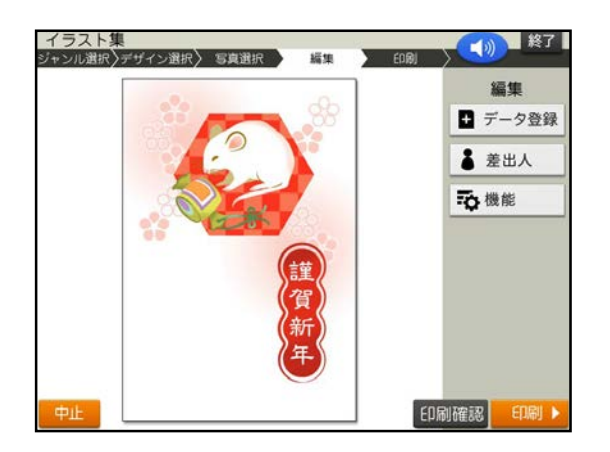

1. 「機能」をタッチします。

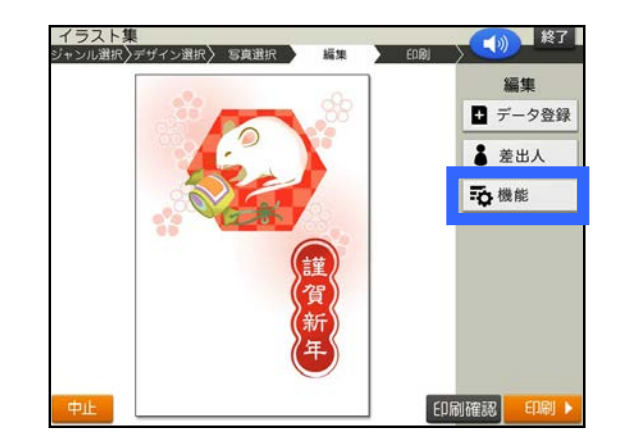

2.「コメントの追加」をタッチします。

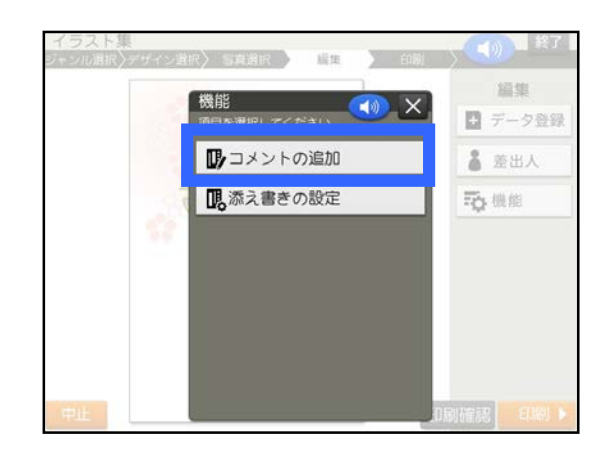

3. 文字サイズを変更します。 「文字サイズ」をタッチします。

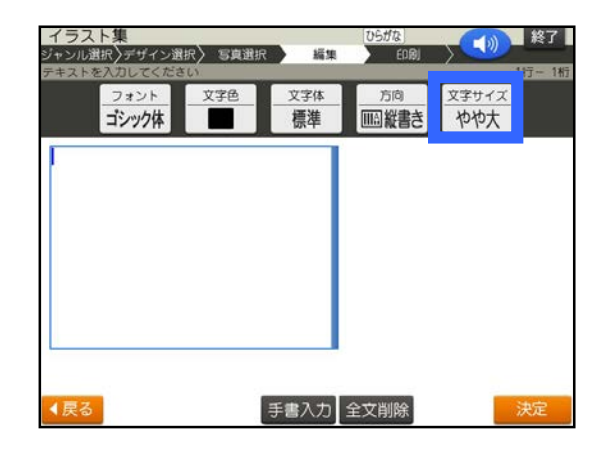

#### 添え書きを作成 つづき

4. 「標準 18行×22文字」をタッチ します。

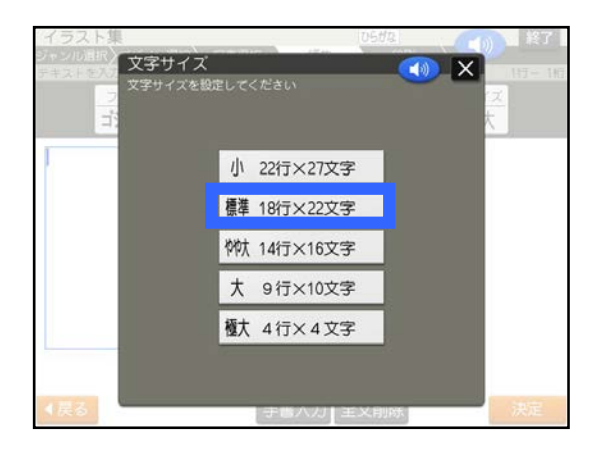

5. 文章を入力します。文章の入力 が終わったら、「決定」をタッチし ます。

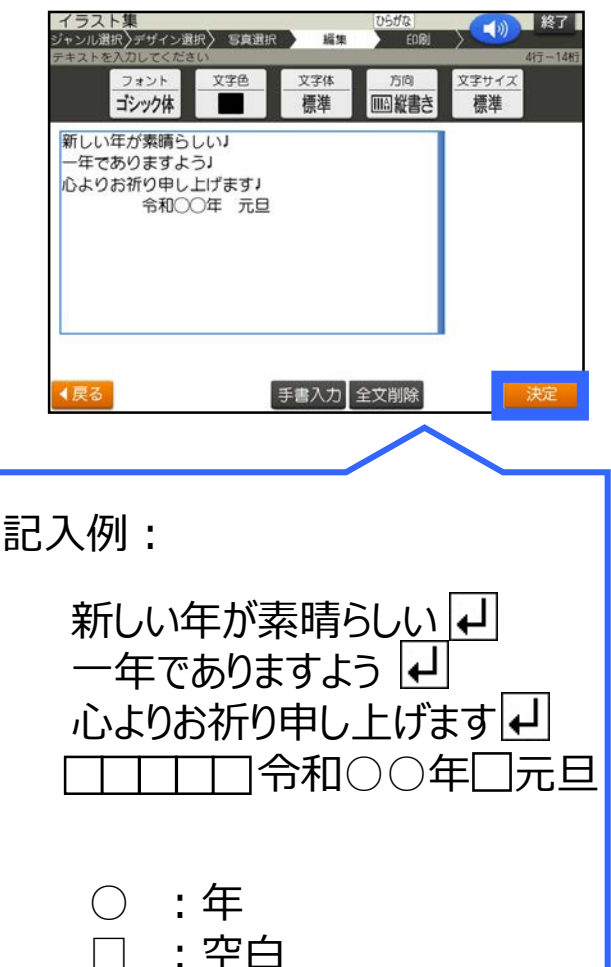

6. 「はい」をタッチします。

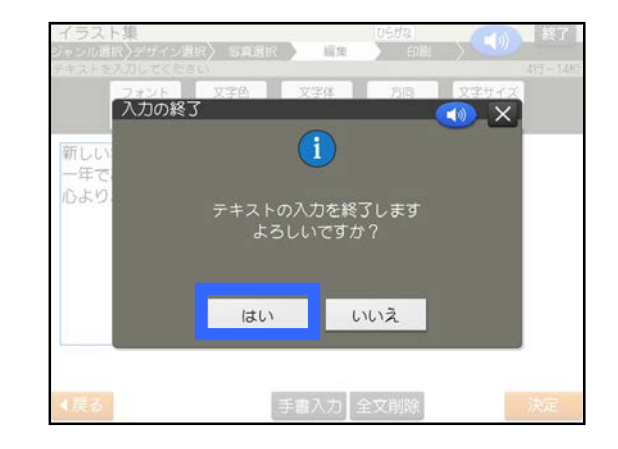

7. 青い枠を移動させたい位置ま で移動させます。位置が決まっ たら「決定」をタッチします。

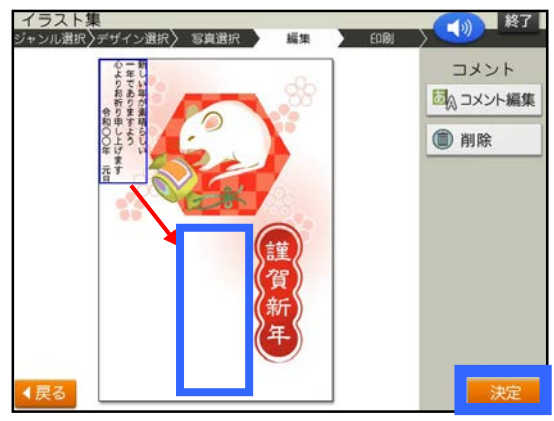

8. 完成画面が表示されます。

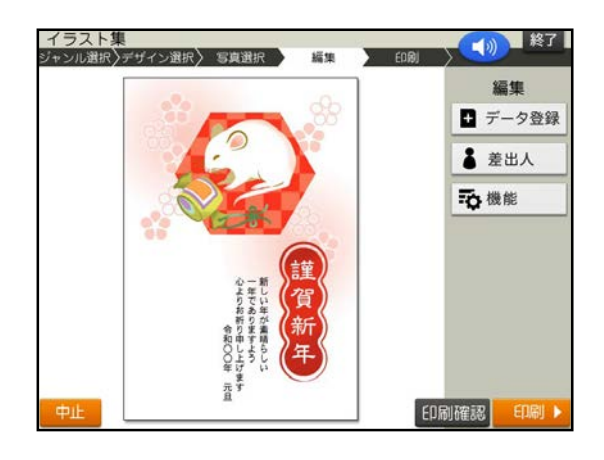

## 差出人の入力

「差出人」をタッチします。
 ※差出人を文面に入れない方は
 「文面を印刷」に進んでください。

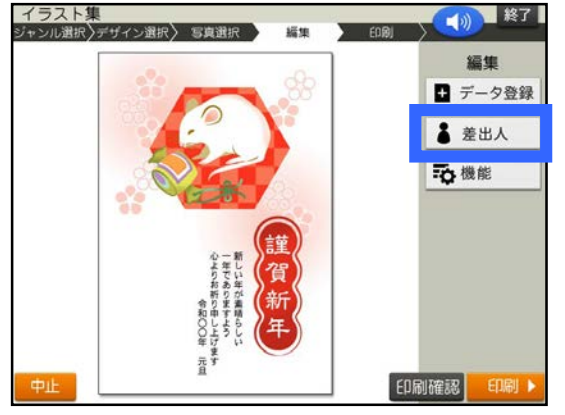

2. 差出人をタッチしてください。

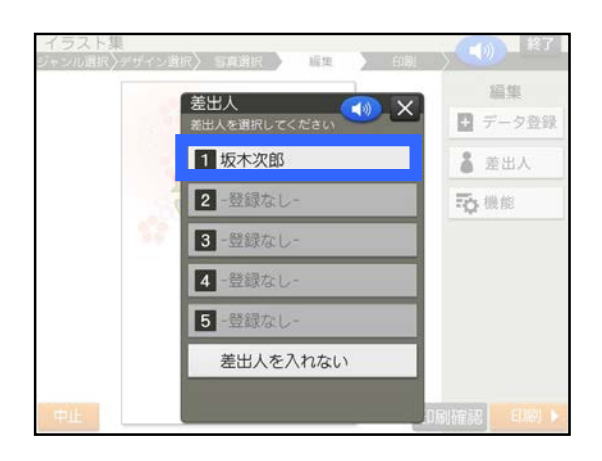

3. 差出人の「フォント」「文字色」 「方向」「文字サイズ」設定が完 了したら、「決定」をタッチします。

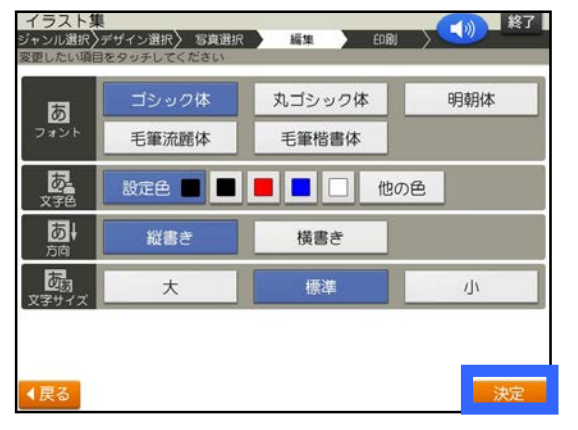

4. 青い枠を移動させたい位置まで 移動させます。位置が決まったら 「決定」をタッチします。

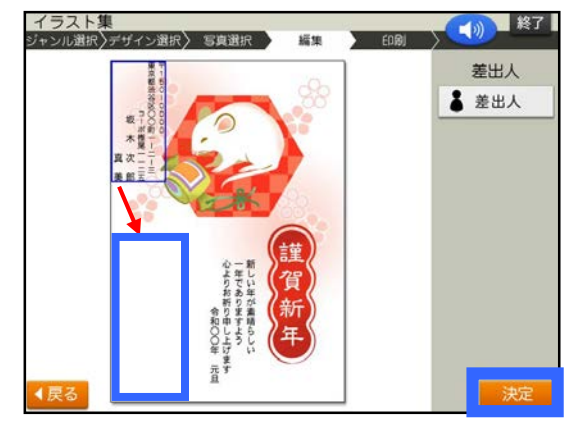

5. 完成画面が表示されます。

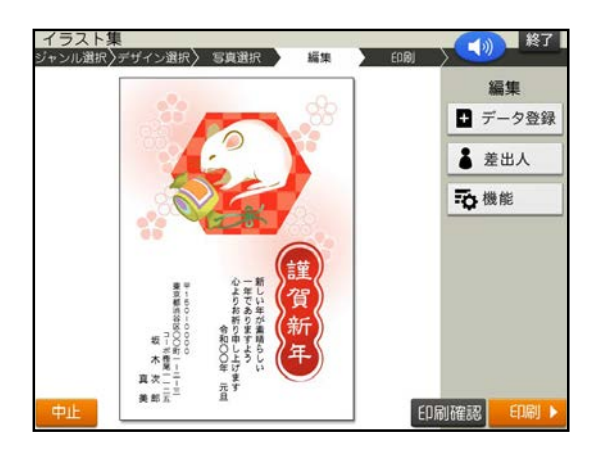

## 文面を印刷

#### 1. 「印刷」をタッチします。

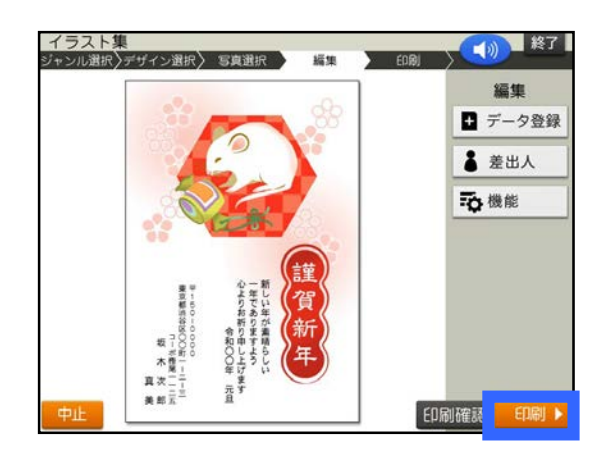

2. 「紙質」「印字タイプ」「印刷部 数」設定が完了したら、「次へ」 をタッチします。

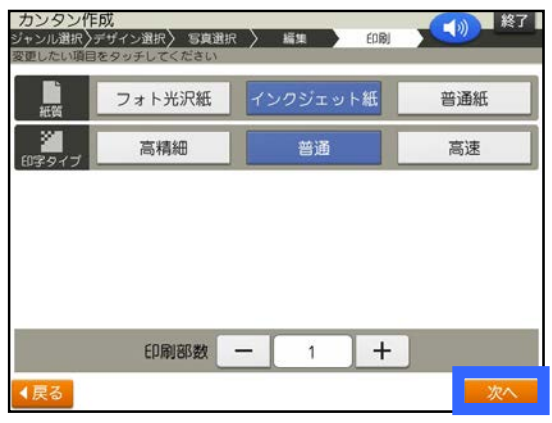

3. 用紙をセットし、排紙トレイを引 き出してください。「印刷開始」を タッチします。

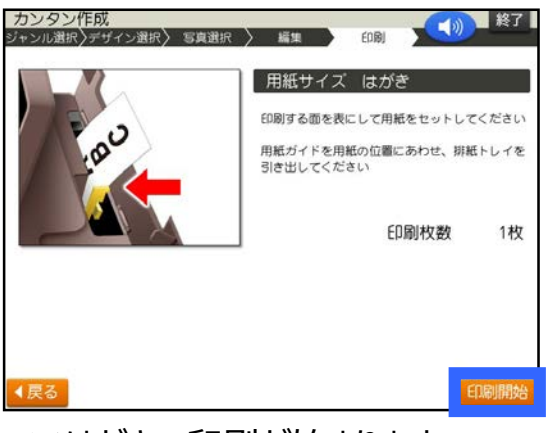

※はがきの印刷が始まります。 PCP-2400

文面の登録

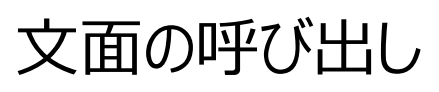

1. 「データ登録」をタッチします。

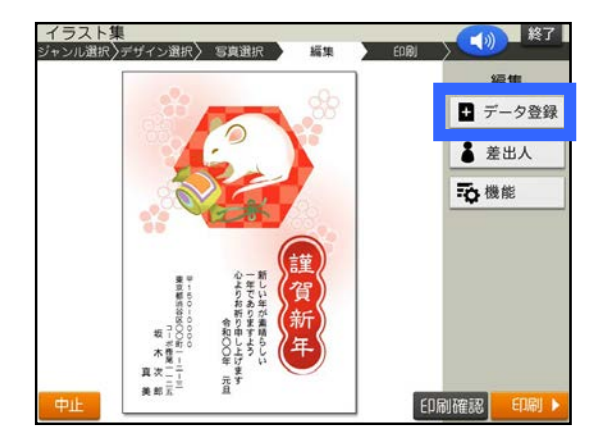

2.「本体メモリー」をタッチします。

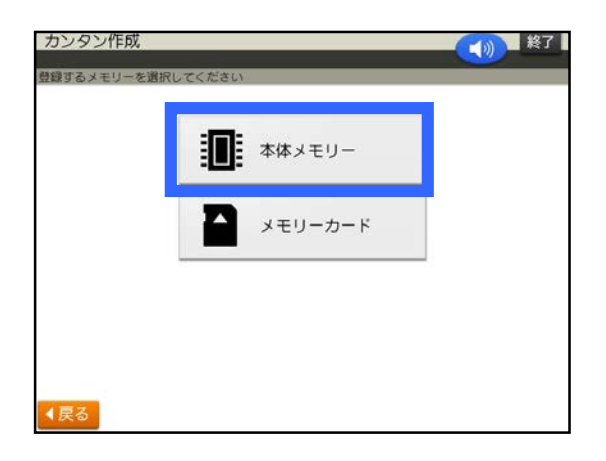

3.「①」をタッチします。

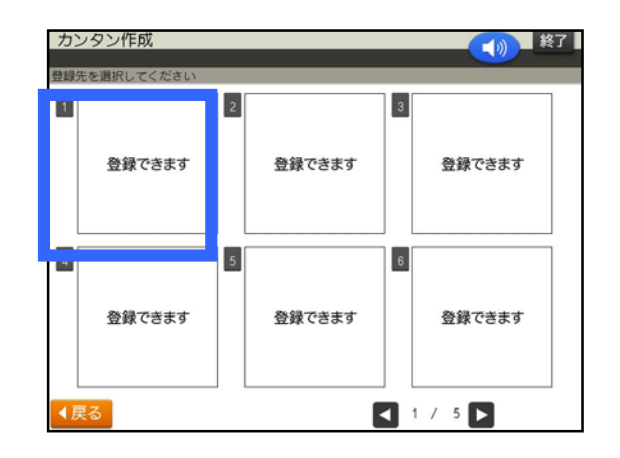

1. 「登録データ」をタッチします。

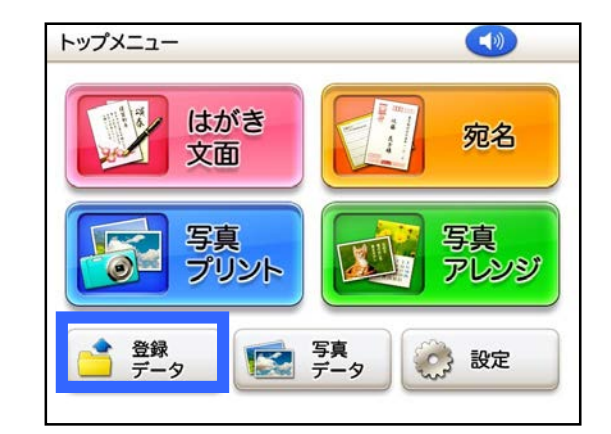

2.「本体メモリー」をタッチします。

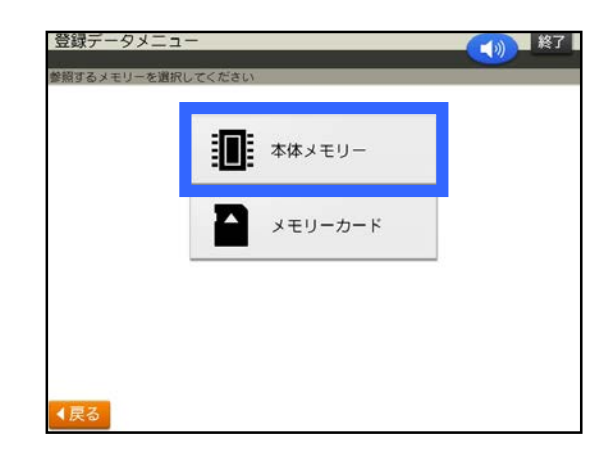

3. 「①」をタッチします。

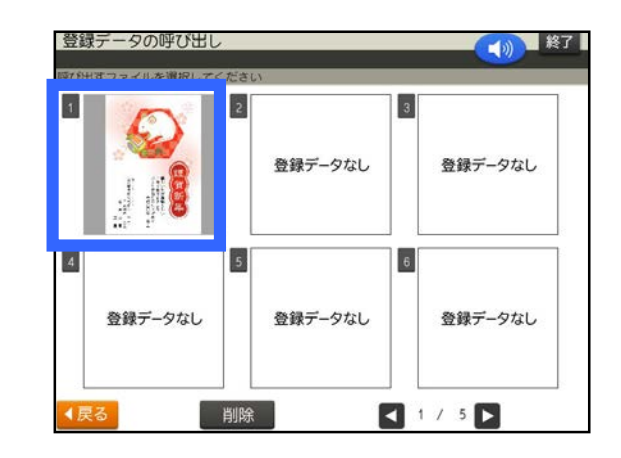